The Heritage Grant Program Project Completion Report (PCR) is located as follows:

http://www.gov.mb.ca/chc/grants/hgp.html

This can be filled out in an online template, or printed and completed manually.

The following instructions demonstrate how to complete online template.

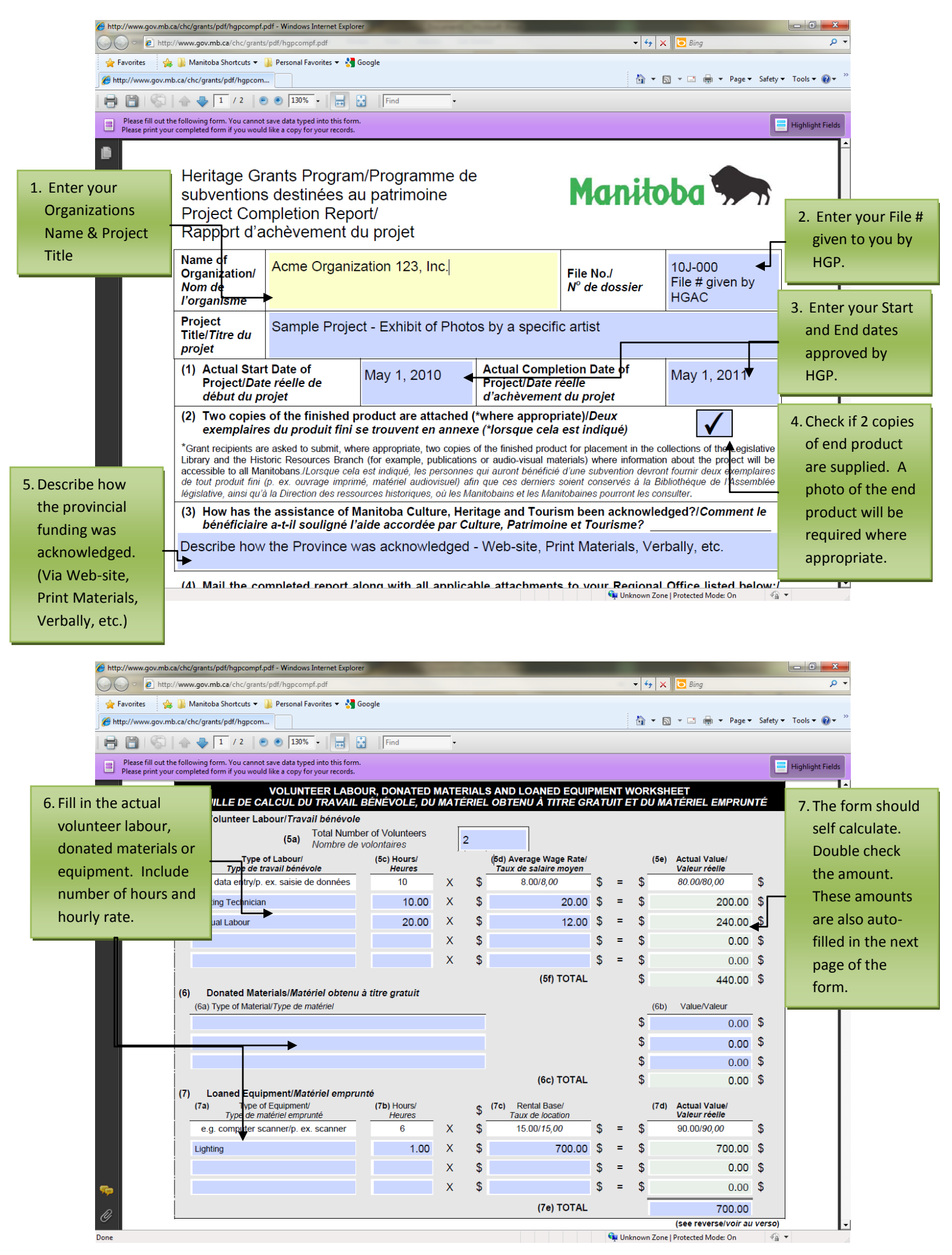

w.gov.mb.ca/chc/grants/pdf/hgpcompf.pdf - Windows Internet Explorer http://www.gov.mb.ca/chc/grants/pdf/hgpcor

 Image: state state stat - 4 × 🚖 Favorites 👘 🦂 👪 Manitoba Shortcuts 👻 🏭 Personal Favorites 👻 🚼 Google //www.gov.mb.ca/chc/grants/pdf/hgpcc Safety 🔻 Tools 🕶 🔞 🕶 Original Actual 🖶 🛅 | 🌍 | 🛖 🔶 🛛 / 2 | 💿 🖲 130% 🗸 拱 🛃 | Find Budget Expenses form. You cannot save data typed into this for form if you would like a copy for your records Highlight Field 8. Enter the Original Budget from your PROJECT VALUE/VALEUR DU PROJET application. Projected (as per the Application)/Montant prévu (8) Project penses/Liste d s dépenses Actual/Montant réel (d'après la demande) 1 Coordinator \$ 1,500.00 \$ \$ 2,000.00 \$ Graphic Production S 7,350.00 \$ \$ 4,000.00 \$ Photography / Cataloguing \$ 840.00 \$ \$ 805.96 \$ es / Material \$ 4,353.00 \$ \$ 0.00 \$ 9. Enter the actual 0.00 7,260.00 \$ \_\$ expenses tration \$ 1,000.00 \$ \$ 0.00 \$ Advertising \$ 0.00 \$ \$ 1,711.27 \$ 440.00 \$ 440.00 \$ (9) Volunteer Labour/Travail bénévole (5f) \$ \$ Donated Materials/Matériel obtenu à titre gratuit (6c) \$ 0.00 \$ \$ 0.00 \$ 700.00 \$ \$ 700.00 \$ Loaned Equipment/Matériel emprunté (7e) \$ TOTAL PROJECT VALUE VALEUR TOTALE DU PROJET 17,917.23 \$ \$ 15,183.00 \$ \$ (10) PROJECT RESOURCES/SOURCES DE FINANCEMENT DU PROJET (11a) Project Revenues/Source de revenus Projected/Montant prévu Actual/Montant réel Proponent - Acme Organization 123, Inc. \$ 1,100.00 \$ \$ 0.00 \$ 🗣 Unknown Zone | Protected Mode: On

The Project Value section of the PCR is dedicated to your expenses.

The Project Resources section of the PCR is dedicated to your revenues.

| http://www.gov.mb.ca/chc/grant | s/pdf/hgpcompf.pdf - Windows Internet Explorer                                         |          | And Description of the local division of the local division of the |             |            |                        |               |                  |
|--------------------------------|----------------------------------------------------------------------------------------|----------|----------------------------------------------------------------------------------------------------|-------------|------------|------------------------|---------------|------------------|
| Eavorites                      | mb.ca/cnc/grants/par/ngpcompt.par                                                      | _        |                                                                                                    |             | _          |                        |               | ~                |
| Minine (Minine)                |                                                                                        | Original |                                                                                                    |             | Actual     | e 🔻 Safety             | 🕶 Tools 👻 🔞 👻 |                  |
|                                | 2 / 2 💿 🖲 130% - 📑 🛃 Find                                                              |          | Budget                                                                                                    |             |            | Revenues               |               |                  |
| Please fill out the following  | form. You cannot save data typed into this form.                                       |          | 人                                                                                                    |             |            |                        |               | Highlight Fields |
| 10. Enter the Original         | BBO JECT BESOUD                                                                        |          |                                                                                                    |             | 16         |                        |               | -<br>-           |
| Budget from your               | PROJECT RESOURC                                                                        | 1-0/0    | DURGES DE PINANG                                                                                                    |             | <i>,</i> , |                        |               |                  |
| application.                   | t - Acme Organization 123, Inc.                                                        | \$       | 1,100.00                                                                                                    | \$          | 6          | Actual/Montant reel    | \$            |                  |
| Con                            | munity Centre                                                                          | s        | 0.00                                                                                                    | \$          | 6          | 6,834.23               | \$            |                  |
| <b>17</b> 4                    | •                                                                                      | s        | 0.00                                                                                                    | ¢ (         |            | 0.00                   | \$            |                  |
|                                | Other Provincial Grants/                                                               | Ť        | 0.00                                                                                                    | Ψ.          |            |                        | Ŧ             |                  |
| (11b)                          | Autres subventions provinciales                                                        | ¢ _      |                                                                                                    | <b>•</b>    |            | 1 942 00               | ¢             |                  |
| 11. Enter the actual           | gridoumoods Alive!                                                                     | Ŷ        | 1,943.00                                                                                                    | ф .         | Þ          | 1,943.00               | Ŷ             | - I              |
| revenues                       |                                                                                        | Ş        | 0.00                                                                                                    | \$          | 5          | - 0.00                 | \$            |                  |
|                                | Other Grants/Autre subventions                                                         |          |                                                                                                    |             | _          |                        |               |                  |
| Win                            | nipeg Foundation                                                                       | \$       | 6,000.00                                                                                                    | \$          | 5          | 3,000.00               | \$            |                  |
|                                |                                                                                        | \$       | 0.00                                                                                                    | \$          | 6          | 0.00                   | \$            |                  |
| (11d)                          | Total Volunteer Labour (as above)/Total du travail<br>bénévole (indiqué ci-dessus) (9) | \$       | 440.00                                                                                                    | \$          | 6          | 440.00                 | \$            |                  |
| (11e)                          | Total Donated Materials (as above)/Total du matériel gratuit (indigué ci-dessue) (9)   | \$       | 0.00                                                                                                    | \$          | 6          | 0.00                   | \$            |                  |
| (115)                          | Total Loaned Equipment (as above)/Total du                                             | ¢        | 700.00                                                                                                    | ¢ (         |            | 700.00                 | ¢             |                  |
|                                | matériel emprunté (indiqué ci-dessus) (9)                                              | Ψ        | 700.00                                                                                                    | φ.          | •          | 700.00                 | Ψ             |                  |
| (11g)                          | Subvention du Programme de subventions<br>destinées au patrimoine                      | \$       | 5,000.00                                                                                                    | \$ 5        | 6          | 5,000.00               | \$            |                  |
| (11b)                          | TOTAL PROJECT RESOURCES/                                                               | \$       | 15 182 00                                                                                                    | \$          |            | 17 917 23              | \$            |                  |
| <b>\$</b>                      | FINANCEMENT DU PROJET                                                                  |          | 15, 183.00                                                                                                    | Ψ .         | ,          | 17,517.25              | Ψ             |                  |
| <i>(</i> 12) D                 | ECLARATION (Signatures from both                                                       | the T    | reasurer and one other                                                                                                    | authorized  | l si       | aning officer are      |               |                  |
| Done                           | equired)/DÉCLARATION (La signature                                                     | e du tr  | ésorier et celle d'un au                                                                                                    | tre signata | ire<br>U   | autorisé sont requises | 42            | •                |

| http://www.gov.mb. | ca/chc/grants/pdf/hgpcompf.pdf - Windows Inte                                                     | ernet Explorer                                                      | and the second line                                | _                                                            | _                                 |                                                         | - 0 ×             |  |  |
|--------------------|---------------------------------------------------------------------------------------------------|---------------------------------------------------------------------|----------------------------------------------------|--------------------------------------------------------------|-----------------------------------|---------------------------------------------------------|-------------------|--|--|
| 🕞 💬 🗢 🙋 http:      | ://www.gov.mb.ca/chc/grants/pdf/hgpcompf.p                                                        | df                                                                  | a the second                                       |                                                              | • + ×                             | 🔁 Bing                                                  | · م               |  |  |
| 🖕 Favorites 🛛 😭    | 🖇 퉲 Manitoba Shortcuts 🔻 퉬 Personal Favor                                                         | ites 👻 🚼 Google                                                     |                                                    |                                                              |                                   |                                                         |                   |  |  |
| 🏉 http://www.gov.m | ib.ca/chc/grants/pdf/hgpcom                                                                       |                                                                     |                                                    |                                                              | 👌 🕶 🔊                             | ) 🔻 🖃 🖶 🔻 Page 🕶 Saf                                    | ety 🔻 Tools 👻 🔞 👻 |  |  |
|                    | 🛧 👆 💈 / 2 💿 🖲 🔝 🖬                                                                                 | Find                                                                | •                                                  |                                                              |                                   |                                                         |                   |  |  |
| Please fill out th | he following form. You cannot save data typed in<br>Impleted form if you would like a copy for yo | nto this form.<br>our records.                                      |                                                    |                                                              |                                   |                                                         | Highlight Fields  |  |  |
| 2. Once Completed  | destinées au patrimoine                                                                           |                                                                     | -,-                                                |                                                              |                                   |                                                         |                   |  |  |
| the Document       |                                                                                                   | ESOURCES/                                                           | 45.                                                |                                                              |                                   | 17.017.02 ¢                                             |                   |  |  |
| must be printed    | FINANCEMENT DU F                                                                                  | PROJET                                                              | 15,1                                               | 183.00 \$ \$                                                 |                                   | 17,917.23 \$                                            |                   |  |  |
| and signed by 2    |                                                                                                   | atures from both the T                                              | reasurer and on                                    | a other authorized                                           | signing off                       | icer are                                                |                   |  |  |
| officials from the | required)/DÉCLARATI                                                                               | ON (La signature du tr                                              | ésorier <b>et</b> celle a                          | l'un autre signatair                                         | e autorisé                        | sont requises.)                                         |                   |  |  |
| organization's     | hereby state that this project is comp<br>hich is consistent with the terms of                    | blete and that the total project<br>the Letter of Offer. We will ma | value has been declar<br>intain all financial reco | ed. I further state that this<br>ords (e.g. invoices, receip | s project has b<br>ots and cancel | een conducted in a fashio<br>led cheques) for inspectio | on<br>on          |  |  |
| organization s     | y the Provincial Government./Je dec                                                               | clare, par la présente, que ce                                      | projet est terminé et q                            | ue la valeur totale du pro                                   | ojet a été décla                  | arée. Je déclare égaleme                                | nt                |  |  |
| Board of           | hèques annulés) à des fins d'exame                                                                | contorme aux conditions de la<br>n par le gouvernement provinc      | ial.                                               | nserverons tous les docu                                     | ments innaricie                   | ers (p. ex. les lactures et le                          | 25                |  |  |
| Directors.         | Organization's Traceuror/Tr                                                                       | róporior do l'orgoniemo                                             | Organiza                                           | tion's Authorized Signing Of                                 | ioor/Qianatairo a                 | outoricó do l'organismo                                 | _                 |  |  |
|                    |                                                                                                   | esoner de rorganisme                                                | Organiza                                           | tion's Autionzed Signing Of                                  | icenoignataire a                  | autorise de l'organisme                                 |                   |  |  |
|                    | Print Name/Nom (écrire s                                                                          | en lettres moulées)                                                 | Print Na                                           | melNom (écrire en lettres moulées)                           |                                   | Position/Poste                                          |                   |  |  |
|                    |                                                                                                   |                                                                     |                                                    |                                                              |                                   |                                                         |                   |  |  |
|                    | Signature/Sig                                                                                     | gnature                                                             |                                                    | Signature                                                    |                                   |                                                         |                   |  |  |
|                    |                                                                                                   |                                                                     |                                                    |                                                              |                                   |                                                         |                   |  |  |
|                    | Phone Number/Numéro de téléphone                                                                  | Date/Date                                                           | Phon                                               | Phone Number/Numéro de téléphone Date/Date                   |                                   |                                                         |                   |  |  |
|                    |                                                                                                   | FOR                                                                 | OFFICE USE ON                                      | ILY                                                          |                                   | 1 1                                                     |                   |  |  |
|                    | Grant Amount: \$                                                                                  |                                                                     | Payable:                                           | \$                                                           |                                   | %                                                       |                   |  |  |
|                    | Bingo Amount: \$                                                                                  |                                                                     | First Payment:                                     | \$ -                                                         |                                   | Grant percentage                                        |                   |  |  |
|                    | Total Grant: \$                                                                                   |                                                                     | Bingo Amount:                                      | \$ -                                                         |                                   | \$                                                      |                   |  |  |
|                    | Actual Project<br>Value:                                                                          |                                                                     | Final Payment:                                     | \$                                                           |                                   | Unused Grant                                            |                   |  |  |
| <b>\$</b>          | Date:                                                                                             |                                                                     | Signature:                                         | - · ·                                                        |                                   |                                                         |                   |  |  |
| 0                  |                                                                                                   |                                                                     | •                                                  |                                                              |                                   |                                                         | [                 |  |  |
| Done               |                                                                                                   |                                                                     |                                                    | 6                                                            | Unknown Zone                      | Protected Mode: On                                      |                   |  |  |
| bone               |                                                                                                   |                                                                     |                                                    |                                                              | 2                                 |                                                         |                   |  |  |

#### **Important Notes**

In our example above, the actual spent is more than originally budgeted. If the amount is less, this may affect the amount you will receive from your grant.

If variances exist from the original budget, please explain in an attached note.

#### **Restrictions**

#### Cash Received cannot exceed Cash Spent

The total cash revenues of your project cannot exceed the cash spent. If your Cash Received is greater than the Cash Spent, your grant will be reduced. Essentially, the Cash Spent is equal to or greater than the Cash Received.

Cash Spent ≥ Cash Received

Cash Spent: Looking at Section 8 of the Project Value:

| Project Expenses/Liste des dépenses | Projected (as per the<br>Application)/ <i>Montant prévu</i><br>(d'après la demande) |          | Actual/Montant réel |                |       |
|-------------------------------------|-------------------------------------------------------------------------------------|----------|---------------------|----------------|-------|
| Coordinator                         | \$<br>1,500.00                                                                      | \$<br>\$ | 2,000.00            | \$             |       |
| Graphic Production                  | \$<br>7,350.00                                                                      | \$<br>\$ | 4,000.00            | \$             |       |
| Photography / Cataloguing           | \$<br>840.00                                                                        | \$<br>\$ | 805.96              | \$             | Tota  |
| Supplies / Material                 | \$<br>4,353.00                                                                      | \$<br>\$ | 0.00                | <b>&gt;</b> \$ | 16,77 |
| Exhibit Space                       | \$<br>0.00                                                                          | \$<br>\$ | 7,260.00            | \$             |       |
| Administration                      | \$<br>0.00                                                                          | \$<br>\$ | 1,000.00            | \$             |       |

If we total this section, we get the total cash spent, excluding donated time, materials, and equipment. In this example our actual total cash spent is **\$16,777.23.** 

Cash Received: Doing the same with our revenues, we would need to look at Sections 11 a, b, c, & g:

|       | PROJECT RESOUR                                                                                              | CES | SOURCES DE FINANC       | ΞM | ENT DU P | PROJET              |    |            |
|-------|----------------------------------------------------------------------------------------------------|-----|-------------------------|----|----------|---------------------|----|------------|
| (11a) | Project Revenues/Source de revenus                                                                          |     | Projected/Montant prévu |    |          | Actual/Montant réel |    |            |
| Pro   | ponent - Acme Organization 123, Inc.                                                                        | \$  | 1,100.00                | \$ | \$       | 0.00                | \$ |            |
| Cor   | nmunity Centre                                                                                              | \$  | 0.00                    | \$ | \$       | 6,834.23            | \$ |            |
|       |                                                                                                    | \$  | 0.00                    | \$ | \$       | 0.00                | \$ |            |
| (11b) | Other Provincial Grants/<br>Autres subventions provinciales                                                 |     |                         |    |          |                     |    |            |
| Nei   | ghbourhoods Alive!                                                                                          | \$  | 1,943.00                | \$ | \$       | 1,943.00            | \$ | Total:     |
|       |                                                                                                    | \$  | 0.00                    | \$ | \$       | 0.00                | \$ | \$16,777.2 |
| (11c) | Other Grants/Autre subventions                                                                              |     |                         |    |          |                     | [  |            |
| Win   | nipeg Foundation                                                                                            | \$  | 6,000.00                | \$ | \$       | 3,000.00            | \$ |            |
|       |                                                                                                    | \$  | 0.00                    | \$ | \$       | 0.00                | \$ |            |
|       |                                                                                                    |     |                         |    |          |                     |    |            |
| (11g) | Grant from the Heritage Grants Program<br>Subvention du Programme de subventions<br>destinées au patrimoine | \$  | 5,000.00                | \$ | \$       | 5,000.00            | \$ |            |

If we total this section, we get the total cash received, excluding donated time, materials, and equipment. In this example our actual total cash received is **\$16,777.23.** 

Calculation: Going back to our original equation:

Cash Spent ≥ Cash Received

\$16,777.23 = \$16,777.23

Since this fits our restriction above, the full grant may be paid out.

#### Total Provincial Funding cannot exceed 50% of the Total Project Value

The total funding from all provincial sources must not exceed 50% of the value of the project. If the provincial sources exceed 50%, your grant will be reduced. Essentially, 50% of the Total Project Value is equal to or greater than the Total Provincial Funding or:

50% of the Total Project Value ≥ Total Provincial Funding

Total Provincial Funding = Section 11b + Section 11g

| (1          | (b) Other Provincial Grants/<br>Autres subventions provinciales                                                |                |          |          | <b>`</b>  |            |
|-------------|----------------------------------------------------------------------------------------------------|----------------|----------|----------|-----------|------------|
|             | Neighbourhoods Alive!                                                                                          | \$<br>1,943.00 | \$<br>\$ | 1,943.00 | \$        |            |
|             |                                                                                                    | \$<br>0.00     | \$<br>\$ | 0.00     | \$        | Total:     |
|             |                                                                                                    |                |          |          | $\bigcap$ | \$6,943.00 |
| <b>(1</b> 1 | Grant from the Heritage Grants Program<br>g) Subvention du Programme de subventions<br>destinées au patrimoine | \$<br>5,000.00 | \$<br>\$ | 5,000.00 | \$        |            |
|             |                                                                                                    |                |          |          |           |            |

In this example the total provincial funding is **\$6,943.00**.

|      | TOTAL PROJECT VALUE     |                 |      |              |  |
|------|-------------------------|-----------------|------|--------------|--|
| (10) | VALEUR TOTALE DU PROJET | \$<br>15,183.00 | \$\$ | 17,917.23 \$ |  |

Total Project Value (Section 10) is **\$17,917.23**.

*Calculation:* Going back to our original equation:

50% of the Total Project Value ≥ Total Provincial Funding

\$17,917.23 x 50% ≥ \$6,943.00

\$8,958.62 > \$6,943.00

Since this fits our restriction above, the full grant may be paid out.

### Heritage Grants Program/Programme de subventions destinées au patrimoine Project Completion Report/ Rapport d'achèvement du projet

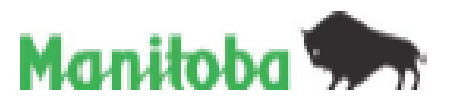

| Name of<br>Organization/<br>Nom de<br>Forganisme                                                                                                    | Sample Organ                      | nization                                               | File No./<br>N° de dossier                                                | 10J-000<br>File # given by<br>HGAC |             |  |  |  |  |
|----------------------------------------------------------------------------------------------------|-----------------------------------|--------------------------------------------------------|---------------------------------------------------------------------------|------------------------------------|-------------|--|--|--|--|
| Project<br>Title/ <i>Titre du</i><br>projet                                                                                                    | Sample Proje                      | ample Project - Exhibit of Photos by a specific artist |                                                                           |                                    |             |  |  |  |  |
| (1) Actual Star<br>Project/Dat<br>début du pr                                                                                                    | t Date of<br>e réelle de<br>rojet | Actual Compl<br>Project/Date /<br>d'achèvement         | otual Completion Date of Ma<br>rojeot/Date réelle<br>achévement du projet |                                    |             |  |  |  |  |
| (2) Two ooples of the finished product are attached (*where appropriate)/Deux     exemplaires du produit fini se trouvent en annexe (*lorsque cela est indiqué)     "Grant recipients are asked to submit, where appropriate, two copies of the finished product for placement in the collections of the Legislative     Library and the Historic Resources Branch (for example, publications or audo-visual materials) where information about the project will be     accessible to all Manitobans./Lorsque cela est indiqué, les personnes qui aurort bénéficié d'une subvertion devont fourrir deux exemplaires     de tout produit fini (p. ex. ouvrage imprimé, matériel audiovisue) afin que ces demiers soient conservés à la Bibliothèque de l'Assemblée |                                   |                                                        |                                                                           |                                    |             |  |  |  |  |
| (3) How has the accistance of Manitoba Culture, Heritage and Tourism been acknowledged?/Comment le<br>bénéficiaire a-t-il souligné l'aide accordée par Culture, Patrimoine et Tourisme?                                                                                                    |                                   |                                                        |                                                                           |                                    |             |  |  |  |  |
| Describe how                                                                                                    | the Province w                    | as acknowledged                                        | - Web-site, Pr                                                            | int Materials, Ver                 | bally, etc. |  |  |  |  |

(4) Mail the completed report along with all applicable attachments to your Regional Office listed below:/ Veuillez envoyer le rapport d
üment rempil accompagné de toutes pièces justificatives au bureau de votre région à l'adresse indiquée :

| Central Region/           | 225 Wardrop 8L/225, rue Wardrop                                                       | Ph/Tal.: 822-5418                   |
|---------------------------|---------------------------------------------------------------------------------------|-------------------------------------|
| Région du Centre          | Morden MB R6M 1N4/Morden (Manitoba) R6M 1N4                                           | Toll-free 1-868-348-5219 Sans frais |
| Eastman Region/           | Box 50, 20 1" St. 8./C.P. 50, 20, 1" Rue 8.                                           | Ph/Tal.: 268-6018                   |
| Région de l'Est           | Beausejour MB R0E 0C0/Beausejour (Manitoba) R0E 0C0                                   | Toll-free 1-800-885-8107 Sate trais |
| Interlake Region/         | Box 1519, 62 2" Ave./C.P. 1519, 62, 2" Av.                                            | Ph/Tál.: 842-8008                   |
| Région d'Entre-les-Lacs   | Gimil MB_R0C 180/Gimil(Manifoba)_R0C 180                                              | Toll-free 1-888-259-5748 Sans frais |
| Norman Region - The Pas/  | Box 2550, 3" St. and Ross Ave./C.P. 2550, 3' Rue et av. Ross                          | DE (721 - 277 221 2                 |
| Région du Nord - Le Pas   | The Pas MB_R9A 1M4/Le Pas (Manitoba)_R9A 1M4                                          | PTM Fex. 1 GASH-GASTIO              |
| Norman Region - Thompson/ | 59 Elizabeth Dr./59, promenade Elizabeth                                              | D. (7.4) - 977 9790                 |
| Région du Nord - Thompson | Thompson MB_RSN 1X4/Thompson (Manitoba)_RSN 1X4                                       | PTV FBL : OV /-OV DV                |
| Parkland Region/          | Box 14, 27 2" Ave. 8.W./C.P. 14, 27, 2" Av. 8. O.                                     | DELETER - AND DESCRIPTION           |
| Région des Percs          | Dauphin MB R7N 3E5/Dauphin (Manitoba) R7N 3E5                                         | PT0 F00. 1 DC2-2022                 |
| Westman Region/           | Room 148, 340 9 <sup>th</sup> SL/340, 9 <sup>th</sup> Rue, bureau 148                 | Ph/Tel.: 726-6066                   |
| Région de l'Ouest         | Brendon MB R7A 6C2/Brendon (Menitobe) R7A 6C2                                         | Toll-free 1-800-259-8592 Sans frais |
| Winnipeg Office/          | 3 <sup>rd</sup> Floor - 213 Notre Dame Ave./213, sv. Notre Dame, 3 <sup>e</sup> étage | Ph/Tél :: 945-2213                  |
| Bureau de Winnipeg        | Winnipeg MB R3B 1N3/Winnipeg (Manitobe) R3B 1N3                                       | Toll-free 1-800-894-3777 Sans frais |

Note: You can normally expect to receive payment within six weeks of the submission of this report.J Remarque : Vous receivez normalement votre palement dans les six semaines sulvant la date de dépôt de votre rapport.

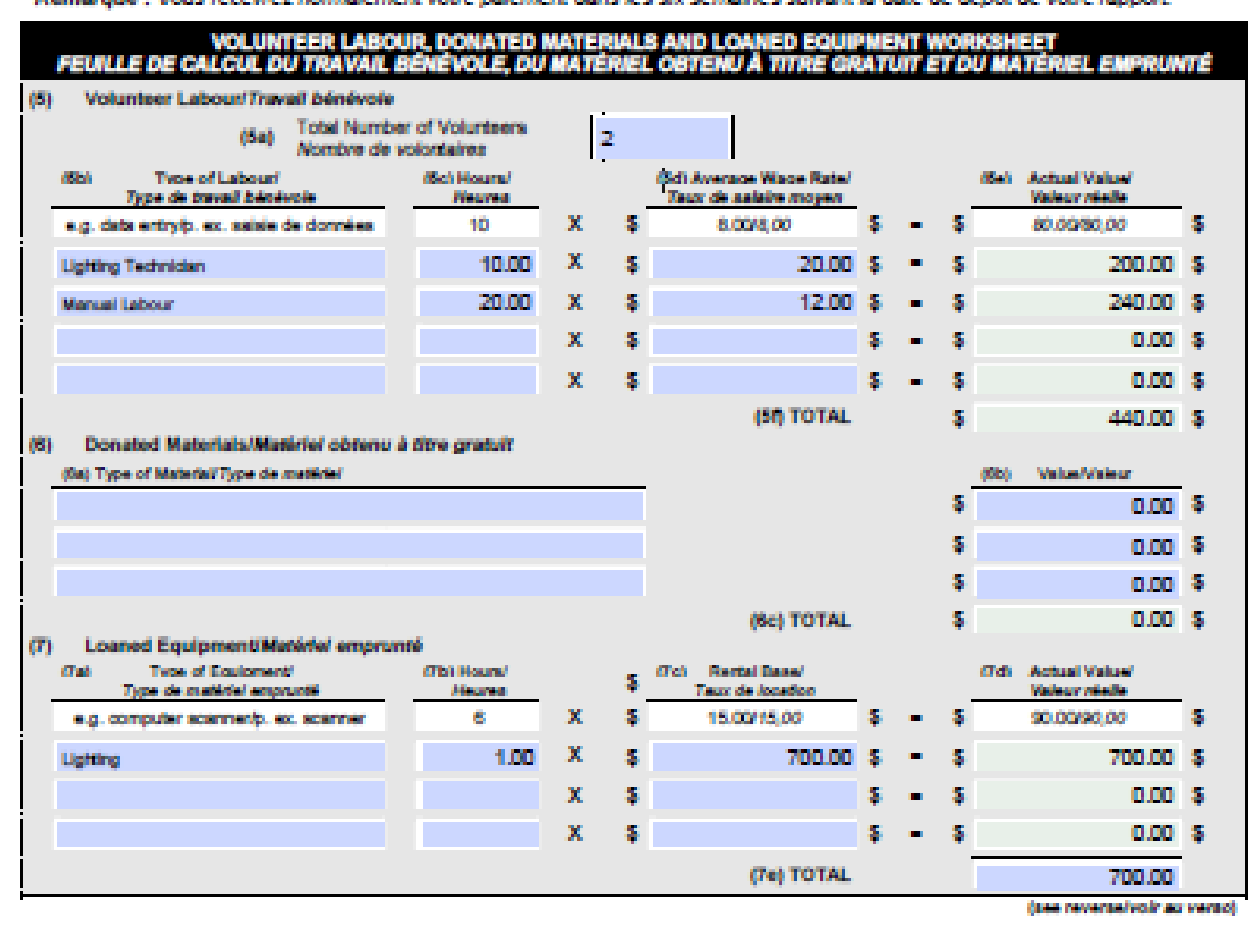

|                    |                              | DDO II                                                                                  | -                    |                                                    |                          | 00.4ET                                  |                                   |                                             |                    |
|--------------------|------------------------------|-----------------------------------------------------------------------------------------|----------------------|----------------------------------------------------|--------------------------|-----------------------------------------|-----------------------------------|---------------------------------------------|--------------------|
|                    | Devlact Fr                   | menseel iste des dénenses                                                               | GI V                 | Projected (as per th                               | n<br>N<br>Narahar        | KOVET                                   | Artual                            | Uportant riad                               |                    |
| 141<br>Ca          | eropea as                    |                                                                                         |                      | d'après la demande                                 |                          |                                         |                                   | 2 000 00                                    |                    |
|                    | andria Densira               | dia.                                                                                    |                      |                                                    |                          |                                         |                                   | 4,000,00                                    | ÷                  |
|                    | Internetion                  | alon<br>Selete des                                                                      |                      | r.:                                                | 350.00                   | • •                                     |                                   | 4,000.00                                    | *                  |
| PT                 | orogini priy / (             | ussegung                                                                                | •                    |                                                    | \$40.00                  | • •                                     | _                                 | 805.95                                      | \$                 |
| 50                 | pplies / Mate                | etial                                                                                   | \$                   | 4.3                                                | 353.00                   | s s                                     | _                                 | 0.00                                        | \$                 |
| Ex                 | hibit Space                  |                                                                                         | ş                    |                                                    | 0.00                     | \$\$                                    |                                   | 7,260.00                                    | ş                  |
| Ad                 | ministration                 |                                                                                         | ş                    |                                                    | 0.00                     | s s                                     |                                   | 1,000.00                                    | ş                  |
| Ad                 | vertising                    |                                                                                         | ş                    |                                                    | 0.00                     | \$ \$                                   |                                   | 1,711.27                                    | ş                  |
| (9)                | Volunteer                    | LabouriTravall bénévole (5)                                                             | ş 🛛                  | 4                                                  | 40.00                    | s s                                     |                                   | 440.00                                      | ş                  |
| İ                  | Donated N                    | laterials/Matériel obtenu à titre                                                       | s                    |                                                    | 0.00                     | s s                                     |                                   | 0.00                                        | 5                  |
| l                  | gratuit (so                  | 7<br>ndemont/Matidal concernts (Ta)                                                     |                      |                                                    | 00.00                    |                                         |                                   | 700.00                                      | è.                 |
|                    | TOTAL                        | PROJECT VALUE                                                                           | -<br>-               |                                                    |                          |                                         |                                   |                                             |                    |
| (10)               | VALEU                        | IR TOTALE DU PROJET                                                                     | \$                   | 15.1                                               | 183.00                   | \$ \$                                   |                                   | 17.917.23                                   | ş                  |
|                    |                              | BBO ISPT BSTOLIN                                                                        |                      |                                                    | MANC                     | ENENT NI                                | BBO IET                           |                                             |                    |
| (1140              | Period                       | Benenues/Source de revenues                                                             |                      | Projected/Montant                                  | nation                   |                                         | Artual                            | Montant shal                                |                    |
| Pr                 | oponent - Sa                 | imple Company                                                                           | \$                   | 1,                                                 | 100.00                   | s s                                     | Actual                            | 0.00                                        | \$                 |
| C.                 | amunity Ce                   | rin-                                                                                    | \$                   |                                                    | 0.00                     | s s                                     |                                   | 6,834.23                                    | ş                  |
| i –                |                              |                                                                                         | s                    |                                                    | 0.00                     | 5 5                                     |                                   | 0.00                                        | s                  |
| 24 M M             | Other Pr                     | ovincial Grants/                                                                        |                      |                                                    |                          | • •                                     |                                   |                                             |                    |
| ( read             | Autres a                     | ubventions provincieles                                                                 | s —                  |                                                    | 942.00                   |                                         |                                   | 1942.00                                     | s .                |
|                    | agrico antico                |                                                                                         |                      | I.                                                 | 0.00                     |                                         |                                   | 0.00                                        | ÷                  |
|                    |                              |                                                                                         |                      |                                                    | 0.00                     | • •                                     |                                   |                                             | •                  |
| (116)              | Other Gr                     | ants/Autre autoventions                                                                 |                      |                                                    |                          |                                         |                                   | 2 000 00                                    |                    |
|                    | rinpeg rour                  | CARLOT                                                                                  |                      | 5.                                                 | 000.00                   | * *                                     |                                   | 5.000.00                                    | ļ.                 |
|                    | _                            |                                                                                         | •                    |                                                    | 0.00                     | ş ə                                     | _                                 | 0.00                                        | •                  |
| (114)              | Total Vol<br>Moducia         | (Indigué ci-dessus) (9)                                                                 | ş                    |                                                    | 440.00                   | \$ \$                                   |                                   | 440.00                                      | ş                  |
| (11+)              | Total Dor<br>contributy      | nated Materiais (as above)/Total du<br>gratuit (Indiqué ci-dessus) (9)                  | \$                   |                                                    | 0.00                     | S S                                     |                                   | 0.00                                        | \$                 |
| (111)              | Total Los<br>metidal e       | ned Equipment (as above)/Tote/ du<br>empruntă (Indiquê of dessus) (9)                   | ş                    | :                                                  | 700.00                   | s s                                     |                                   | 700.00                                      | ş                  |
| (11g)              | Grant fro<br>Subvent         | m the Heritage Grants Program<br>on du Programme de aubventions                         | s                    | 51                                                 | 000.00                   | s s                                     |                                   | 5,000.00                                    | 5                  |
|                    | desdinée<br>TOTAL            | e au patrimoire<br>DRO IECT RESOURCES/                                                  | -                    | -                                                  |                          |                                         |                                   |                                             | -                  |
| (116)              | TOTAL                        | DES SOURCES DE<br>CEMENT DU PROJET                                                      | \$                   | 15.1                                               | 183.00                   | \$ \$                                   |                                   | 17,917.23                                   | 8                  |
| i.                 |                              | CTICH (Cleanthrow them to it)                                                           |                      |                                                    |                          |                                         |                                   |                                             |                    |
| (12)               | required)/                   | DECLARATION (La signature                                                               | du tr                | reasurer and on<br>Esorier of celle o              | a ouna<br>Tivo au        | tre signalali                           | signing om<br>e autorisé :        | cer are<br>iont requises.)                  |                    |
| I hereb<br>which i | y state that the sconsistent | his project is complete and that the total<br>with the terms of the Letter of Offer. We | projecti<br>s uli ma | value has been declar<br>Intain all financial reci | ed. I furt<br>ords (e.g. | her state that thi<br>. Involces, recei | s project has b<br>pts and cancel | een conducted in a t<br>ed cheques) for ins | techion<br>pection |
| by the             | Provincial Ge                | overnment Lio dilciaro, par la prisonio,                                                | que ce j<br>co de la | projet est terminé et q<br>Jettre d'altre Nous ca  | vo la val                | leur totale du pr                       | ojet a áté décia                  | nhe. Je dêckre êga<br>n in ev instanture    | iomont<br>a at les |
| chèque             | n annulks) à                 | des fins d'examen par le gouvernement                                                   | provinc              | a.                                                 |                          |                                         |                                   |                                             |                    |
|                    | Organi                       | calor's Treasurer/Trésorier de l'organisme                                              |                      | Organiza                                           | tion's Aut               | hortend Signing O                       | ficer/Signature a                 | utoristi de l'organisme                     |                    |
|                    |                              |                                                                                         |                      |                                                    |                          |                                         |                                   |                                             |                    |
|                    |                              |                                                                                         |                      | 100.00                                             |                          |                                         |                                   | Patrona                                     |                    |
|                    |                              | Signature Signature                                                                     |                      |                                                    |                          | Syste                                   | alignature .                      |                                             |                    |
|                    | None Handweiter              | do de Bélghare Data/Dela                                                                | i.                   | Pro                                                | e Namber N               | undro de Elliphone                      |                                   | DateDate                                    |                    |
|                    |                              |                                                                                         | FOR                  | OFFICE USE OF                                      | E.Y                      |                                         |                                   |                                             |                    |
| Grant              | Amount:                      | +                                                                                       |                      | Total Grant<br>Payable:                            | +                        |                                         |                                   |                                             | %                  |
| Bingo              | Amount:                      | \$                                                                                      |                      | First Payment:                                     | <b>\$</b> -              |                                         |                                   | Grant percenta                              | 9                  |
| То                 | tal Grant:                   | \$                                                                                      |                      | Bingo Amount:                                      | <b>\$</b> -              |                                         |                                   | \$                                          | ¬۱                 |
| Actu               | al Project<br>Value:         | \$                                                                                      |                      | Final Payment:                                     | *                        |                                         |                                   | Unused Gr                                   | ant                |
|                    | Date:                        |                                                                                         |                      | Signature:                                         | ·                        |                                         |                                   |                                             |                    |